## JAでんきポータルサイト パスワード変更手順

(1) JAでんきポータルサイトを開きます。

ポータルサイト URL: https://cis.zennoh-energy.com/

| 全農エネルギー株式会社                    | A    |
|--------------------------------|------|
|                                | ログイン |
| お知らせ                           |      |
|                                |      |
|                                | 4    |
| ● ログインしてください ①パスワード再発行をクルリョンルク |      |
| ○ パスワード再発行 電力契約                |      |
|                                |      |
| 全 歳 エ ネル キー 株 式 会 社            | _    |

(3) ②ログイン ID を入力し、③「送信」をクリックして下さい。

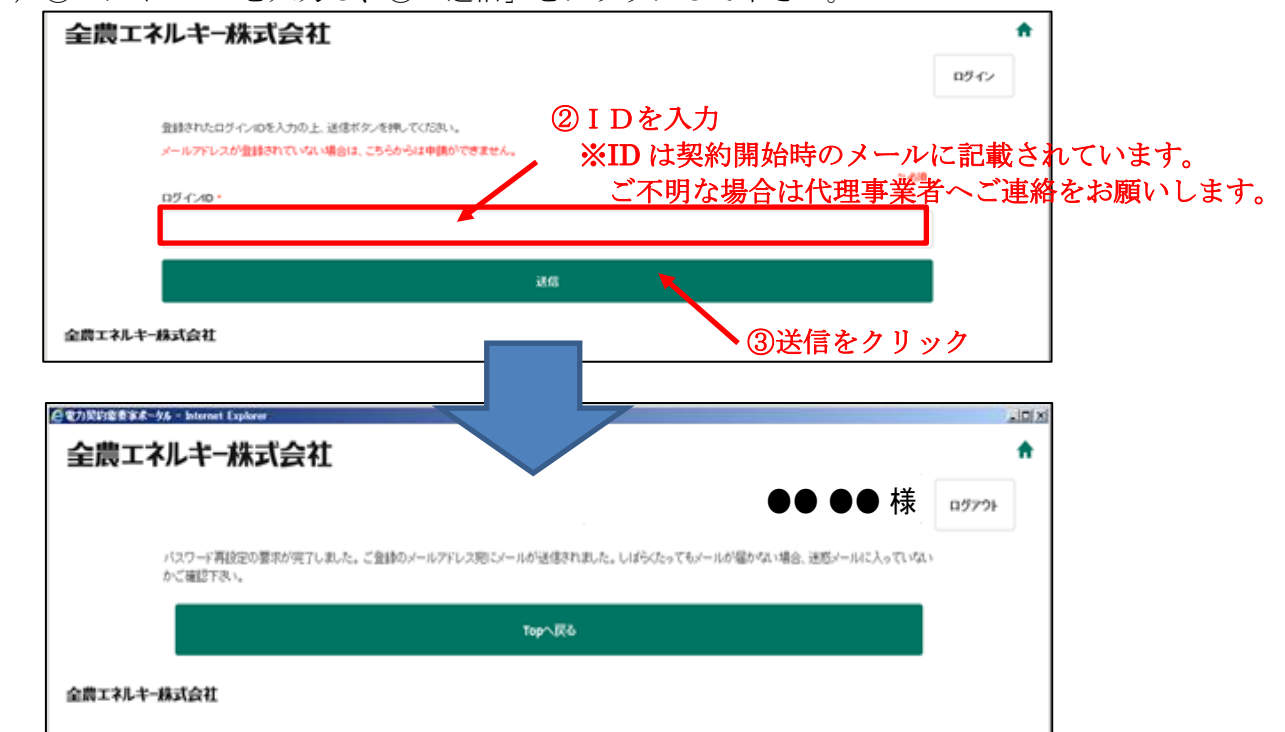

<sup>(2)</sup> ①パスワード再発行のボタンをクリックします。

- (4)登録したメールアドレスにパスワード設定用のメールが届きます。
  - ④パスワード設定用のメールに掲載されたリンクをクリックして下さい。

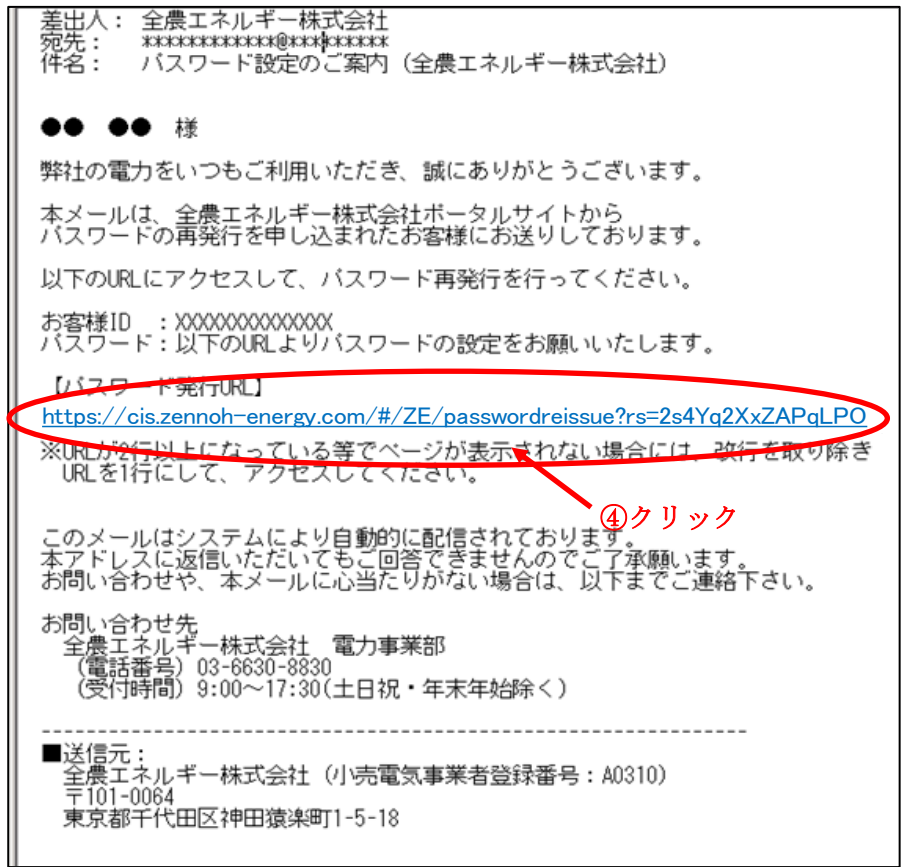

(5) ⑤新しいパスワードを入力し、⑥確認のためもう1度パスワードを入力して 下さい。⑦「送信」をクリックして、パスワード変更が完了します。

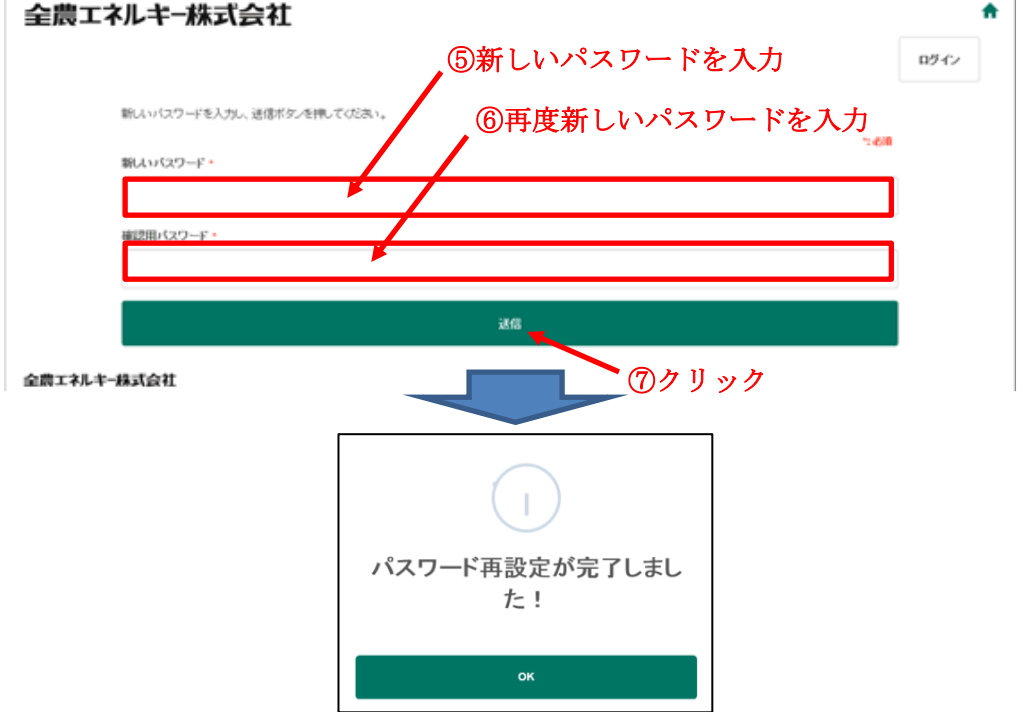